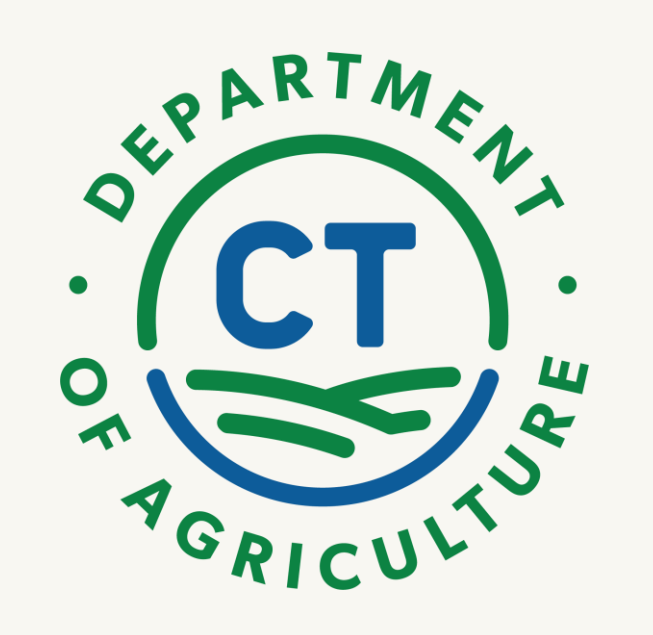

# Animal Population Control Program

Low-Income Spay/Neuter Voucher Application User Guide

Where to Apply

- Open your web browser
- Type: <u>apcp.ct.gov</u>
- This will bring you to the portal

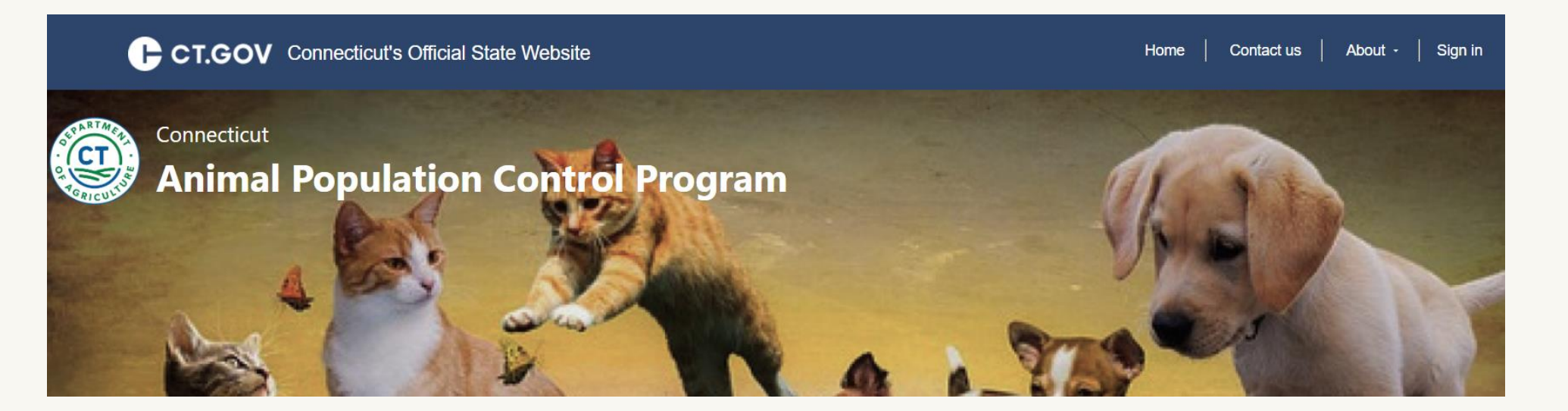

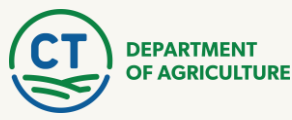

### **APCP PORTAL REGISTRATION/SIGN-IN**

How to Create An Account or Sign-In

 Click the "Sign-In" tab in the top right corner of the home page

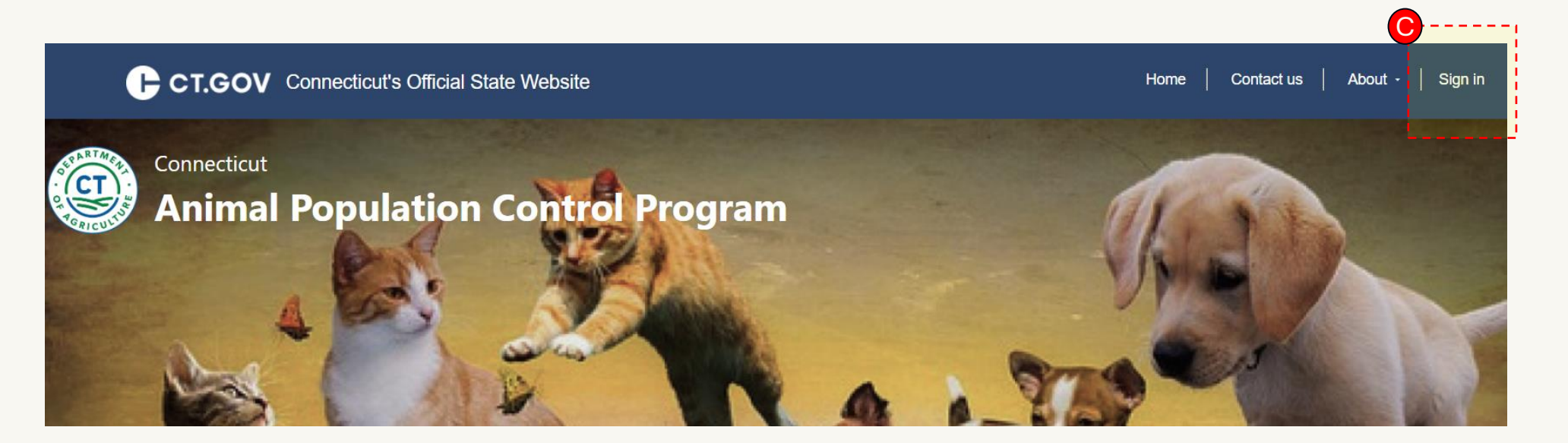

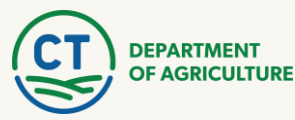

# **APCP PORTAL REGISTRATION/SIGN-IN**

How to Create An Account or Sign-In

- After clicking "Sign-in", you will navigate to the registration and sign-in page. This will redirect you to the Register for a new local account page.
- To register, select "Register" as shown in top graphic.
- Fill in required fields: Email, Username, Password, Confirm Password. Once finished, click the Register button.
- After registering, you will be logged into your account and able to submit a voucher application.

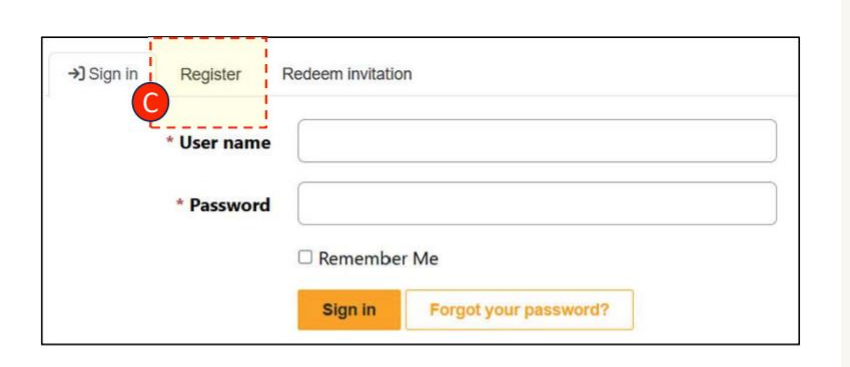

| Register for a new loca | account |  |
|-------------------------|---------|--|
|                         |         |  |
| * Email                 |         |  |
| * Usornama              |         |  |
| Osemane                 |         |  |
| * Password              |         |  |
| * Confirm password      |         |  |
|                         |         |  |

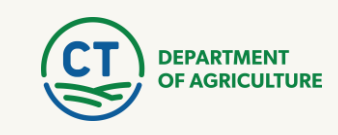

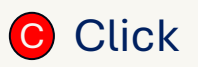

## **APCP PORTAL REGISTRATION/SIGN-IN**

**User Profile Information** 

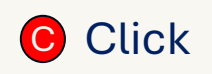

- After signing in and/or registering your account, you will be redirected to this page to update profile information.
- Click "Next" (graphic 1) to be taken to "Your Information" page (graphic 2)
- After filling in, or updating information, click "Update" at bottom of screen (graphic 3)
- \*Emails DO NOT need to be confirmed\*

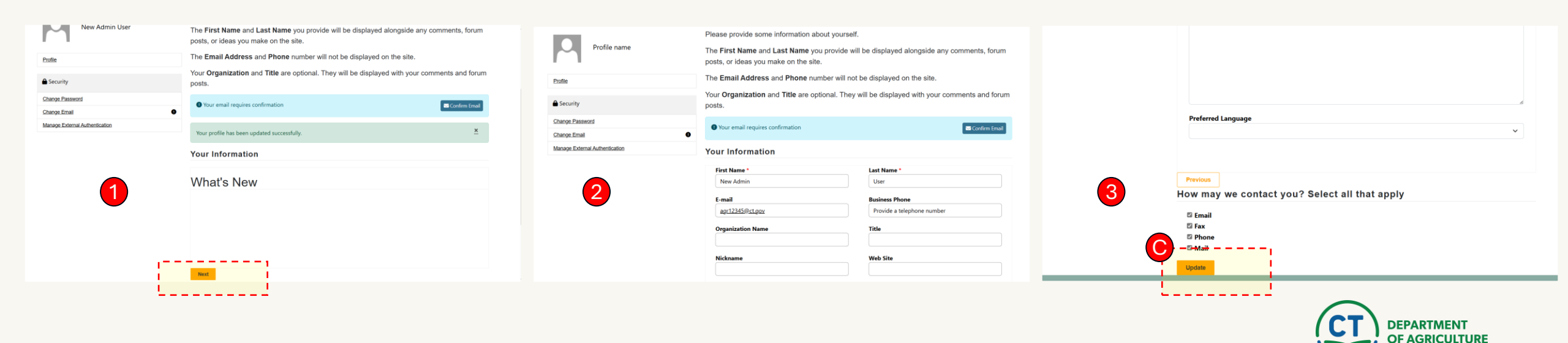

Application process for vouchers

- Pet Owner/Applicants: After registering for an account, applicants will be able to apply for a Low-Income Voucher.
- Instructions: On the top header ribbon, select "Vouchers" drop down, then select "Apply for APCP Low Income Voucher". This will navigate you to the application page.

| Home | Contact us About - <u>Vouchers</u> -                                                                        |  |
|------|----------------------------------------------------------------------------------------------------|--|
| ran  | Apply For APCP Low-Income Voucher<br>Apply For Feral Cat Grant<br>Apply For APCP Municipal Adoption Voucher |  |

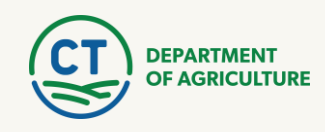

### **Application process for vouchers**

### **Instructions:**

- **Pet Owner Section:** 
  - Enter your address, primary phone number, etc.
  - Note: Entering your zip code will auto populate the city and state fields. You can edit the "City" field if needed.

#### **Pet Information Section:** •

Enter information about your pet. If you are applying for two pet vouchers, click the "Second Pet Information" box to submit both in one application.

#### **Required Checkboxes:** Must be checked to submit application ٠

- I give the Connecticut Department of Social Services (DSS) permission to disclose to the Connecticut Department of...
- I understand my eligibility information provided in response to • this release is no longer protected by DSS privacy regulations At least one (1) DSS program must be checked (SNAP, SAGA,
- etc.)

After submission, you will receive a confirmation email.

| ← Back                                                                                                    |                                                                                                    | Date of Application: 10/03/2024                                                                                                    |
|----------------------------------------------------------------------------------------------------|----------------------------------------------------------------------------------------------------|----------------------------------------------------------------------------------------------------|
|                                                                                                    |                                                                                                    |                                                                                                    |
| The Department of Agricu                                                                                                    | ture Animal Population Control Program (APCP) is pro                                                                                                    | widing vaccination and sterilization benefits for your                                                                                                    |
| Pet(s) on a limited basis. I                                                                                                    | f approved, you may be eligible to receive up to two (2)                                                                                                    | ) spay/neuter vouchers per household per fiscal                                                                                                    |
| year. The voucher provide                                                                                                    | s a one-time benefit of                                                                                                    |                                                                                                    |
| • \$80 for a male                                                                                                    | cat • \$200 for a female dog                                                                                                    | \$120 for a female cat                                                                                                    |
| • \$180 for a male                                                                                                    | dog                                                                                                    |                                                                                                    |
|                                                                                                    | And                                                                                                    |                                                                                                    |
| Up to 2 vacci                                                                                                    | nations given coincident with the sterilization at \$15 do                                                                                                    | llars for each vaccination for a total of \$30.                                                                                                    |
|                                                                                                    |                                                                                                    |                                                                                                    |
| You must be a Connectic                                                                                                    | ut resident to be eligible. If the CT Participating Veterin                                                                                                    | narian's spay/neuter fee exceeds the voucher                                                                                                    |
| You must be a <b>Connectic</b>                                                                                                    | ut resident to be eligible. If the CT Participating Veterin<br>analitie for the difference. The sumer is also reasonable<br>f Social Services (DSS) permission to disclose to the Conn                                                                                                    | narian's spay/neuter fee exceeds the voucher                                                                                                    |
| You must be a <b>Connectic</b>                                                                                                    | ut resident to be eligible. If the CT Participating Veteria<br>analytic for the difference. The sumer is clear segmentally<br>f Social Services (DSS) permission to disclose to the Conn<br>l.                                                                                                    | narian's spay/neuter fee exceeds the voucher                                                                                                    |
| You must be a <b>Connectic</b><br>or a second the super less and<br>of give the Connecticut Department of<br>status for the following DSS program(s<br>Do you receive assistance from any of                                                                      | ut resident to be eligible. If the CT Participating Veteria<br>analysis for the difference. The sumer is also reasonable<br>f Social Services (DSS) permission to disclose to the Conn<br>the following programs? Check any that apply                                                                                                    | narian's spay/neuter fee exceeds the voucher                                                                                                    |
| You must be a <b>Connectic</b><br>mount the super lease<br>of give the Connecticut Department of<br>status for the following DSS program(s<br>Do you receive assistance from any of<br>SNAP                                                                       | ut resident to be eligible. If the CT Participating Veteria<br>analysis of the difference. The sumer is also reasonable<br>f Social Services (DSS) permission to disclose to the Conn<br>the following programs? Check any that apply<br><b>Temporary Family Assistance(TFA)</b>                                                                                                    | arian's spay/neuter fee exceeds the voucher<br>of a new additional continent //outbor(e) are unlid for<br>ecticut Department of Agriculture (DoAG), my eligibility<br><b>Husky A, C or D(Medicaid)</b>                        |
| You must be a <b>Connectic</b><br>I give the Connecticut Department of<br>status for the following DSS program(s<br>Do you receive assistance from any of<br>SNAP<br>State Supplement                                                                             | ut resident to be eligible. If the CT Participating Veteria<br>possible for the difference. The sumer is clear to possible<br>f Social Services (DSS) permission to disclose to the Conn<br>the following programs? Check any that apply<br>Temporary Family Assistance(TFA)<br>SAGA                                                                                                   | arian's spay/neuter fee exceeds the voucher  for any additional continue. Veyabor(a) are valid for ecticut Department of Agriculture (DoAG), my eligibility  Husky A, C or D(Medicaid)                                        |
| You must be a <b>Connectic</b><br>I give the Connecticut Department of<br>status for the following DSS program(s<br>Do you receive assistance from any of<br><b>SNAP</b><br><b>State Supplement</b><br>I understand my eligibility informati                      | ut resident to be eligible. If the CT Participating Veteria<br>participating for the difference. The sumer is also to provide<br>f Social Services (DSS) permission to disclose to the Conn<br>h.<br>the following programs? Check any that apply<br>Temporary Family Assistance(TFA)<br>SAGA<br>on provided in response to this release in no longer protection                       | aarian's spay/neuter fee exceeds the voucher                                                                                                    |
| You must be a <b>Connectic</b><br>I give the Connecticut Department o<br>status for the following DSS program(s<br>Do you receive assistance from any of<br><b>SNAP</b><br><b>State Supplement</b><br>I understand my eligibility informati                       | ut resident to be eligible. If the CT Participating Veteria<br>analysis of the difference. The sumer is also reasonable<br>f Social Services (DSS) permission to disclose to the Conn<br>the following programs? Check any that apply<br><b>Temporary Family Assistance(TFA)</b><br><b>SAGA</b><br>on provided in response to this release in no longer protection                     | arian's spay/neuter fee exceeds the voucher  for any additional condexe. Voucher(e) are valid for ecticut Department of Agriculture (DoAG), my eligibility  Husky A, C or D(Medicaid) ected by DSS privacy regulations.       |
| You must be a Connectic<br>The super la connecticut Department of<br>status for the following DSS program(s<br>Do you receive assistance from any of<br>SNAP<br>State Supplement<br>I understand my eligibility informati<br>Signature of Individual or Represent | ut resident to be eligible. If the CT Participating Veteria<br>participating for the difference. The sumer is also reasonable<br>f Social Services (DSS) permission to disclose to the Conn<br>the following programs? Check any that apply<br>Temporary Family Assistance(TFA)<br>SAGA<br>on provided in response to this release in no longer proto<br>ative DSS Client ID# or S.S.# | arian's spay/neuter fee exceeds the voucher  for any additional condexe. Voucher(e) are unlid for ecticut Department of Agriculture (DoAG), my eligibility  Husky A, C or D(Medicaid) ected by DSS privacy regulations. Date: |

Register

Pet Owner Emails

### Pet Owner/Applicant:

• After submission you will receive a confirmation email. This email contains a link to update information pertaining to your application before it is reviewed.

### Approval/Rejection Email

- Once your application has been reviewed and processed, you will receive either an Approval email or Rejection email.
  - Approval Email: contains approved pet vouchers. Vouchers can be printed for veterinarian office visit.
  - **Rejection Email**: contains details on next step for application

#### Dear Jane James,

Thank you for submitting a Low Income Voucher request with the Connecticut Department of Agriculture, Animal Population Control Program. Your application is currently pending review. Attached to this email is a copy of your voucher application. You may use the link below to access your submitted voucher to modify any details.

#### Voucher Status:

You may check your voucher status by visiting the link below. Once reviewed, you will receive an email notification regarding the approval of your voucher. Low Voucher Registration Link

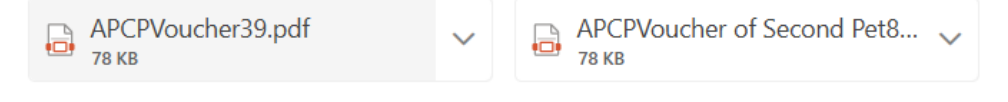

leph Show all 3 attachments (179 KB)  $\ riangle$  Save all to OneDrive - State of Connecticut  $\ riangle$  Download all

Your Application has been Approved here is your Voucher Number with the Associated Application **S1021,S1021-2** 

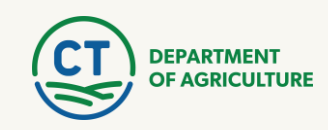

# **Questions?**

Contact the Animal Population Control Program at 860-713-2507 or agr.apcp@ct.gov

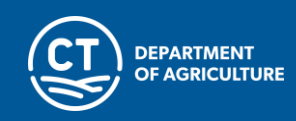